## Tansee iPhone Message Transfer 一直读取数据怎么办?

- 请安装最新版本的 Tansee iPhone Message Transfer 软件。 请从 <u>这里</u> 下载 Windows 版本,或者从 <u>这里</u> 下载Mac 版本。
- 2 打开 Tansee 程序。 请遵循<u>Windows 指南</u>或<u>Mac 指南</u>,具体取决于您的操作系统。 请耐心等待。如果您有大量应用程序或照片,则读取数据可能需要较长时间,最多 可能几个小时。

如果问题仍然存在,请针对 Windows 版本执行以下步骤:

运行 iTunes 并使用 PC 上的 iTunes 备份 iPhone 或 iPad。 无需插入 iPhone 即可运行 Tansee。在 Tansee 的"iTunes 备份"选项卡下,单 击您的 iPhone。

|                                                                                                    | Ś.                                                                | C Search                                                     |  |
|----------------------------------------------------------------------------------------------------|-------------------------------------------------------------------|--------------------------------------------------------------|--|
| File Edit View Controls Account Help                                                                                                    |                                                                   |                                                              |  |
| $\langle \rangle$                                                                                                    | iPhone12Pro                                                       |                                                              |  |
| iPhone12Pro ▲<br>128GB 30% ●+                                                                                                    | iPhone 12 Pro                                                     | ^                                                            |  |
| Settings                                                                                                    |                                                                   |                                                              |  |
| 🔲 Summary                                                                                                    | Capacity: 119.10 GB                                               | iOS 15.5                                                     |  |
| 🎜 Music                                                                                                    | Phone Number 1: n/a                                               | A newer version of the iPhone software is available (version |  |
| Movies                                                                                                    | Phone Number 2: n/a                                               | Update.                                                      |  |
| TV Shows                                                                                                    | Serial Number: FFFFGGGG                                           |                                                              |  |
| Department of the second second secon |                                                                   | Update Restore iPhone                                        |  |
| (i) Info                                                                                                    |                                                                   |                                                              |  |
| A File Sharing                                                                                                    |                                                                   |                                                              |  |
| On My Device                                                                                                    | Backups                                                           |                                                              |  |
| 🌣 Videos                                                                                                    |                                                                   |                                                              |  |
| 5 Music                                                                                                    | Automatically Back Up                                             | Manually Back Up and Restore                                 |  |
| - Movies                                                                                                    | ◯iCloud                                                           | Manually back up your iPhone to this computer or restore a   |  |
| TV Shows                                                                                                    | Back up the most important data on your iPhone to iCloud.         | backup stored on this computer.                              |  |
| Books                                                                                                    | <ul> <li>This Computer</li> </ul>                                 | Back Up Now Restore Backup                                   |  |
| Audiobooks                                                                                                    | A full backup of your iPhone will be stored on this               | Latert Packuny                                               |  |
| Tones                                                                                                    | Engripties local backup                                           | Your iPhone has never been backed up to this computer.       |  |
| 90's Music                                                                                                    | This will allow account passwords, Health, and HomeKit data to be | ·····                                                        |  |
|                                                                                                    | backed up.                                                        |                                                              |  |
|                                                                                                    | Change Password                                                   |                                                              |  |
| Top 25 Most Played                                                                                                    |                                                                   |                                                              |  |
| The top 25 most rayed                                                                                                    |                                                                   | ×                                                            |  |
|                                                                                                    | Photos Apps Documents & Data                                      | Sync Done                                                    |  |

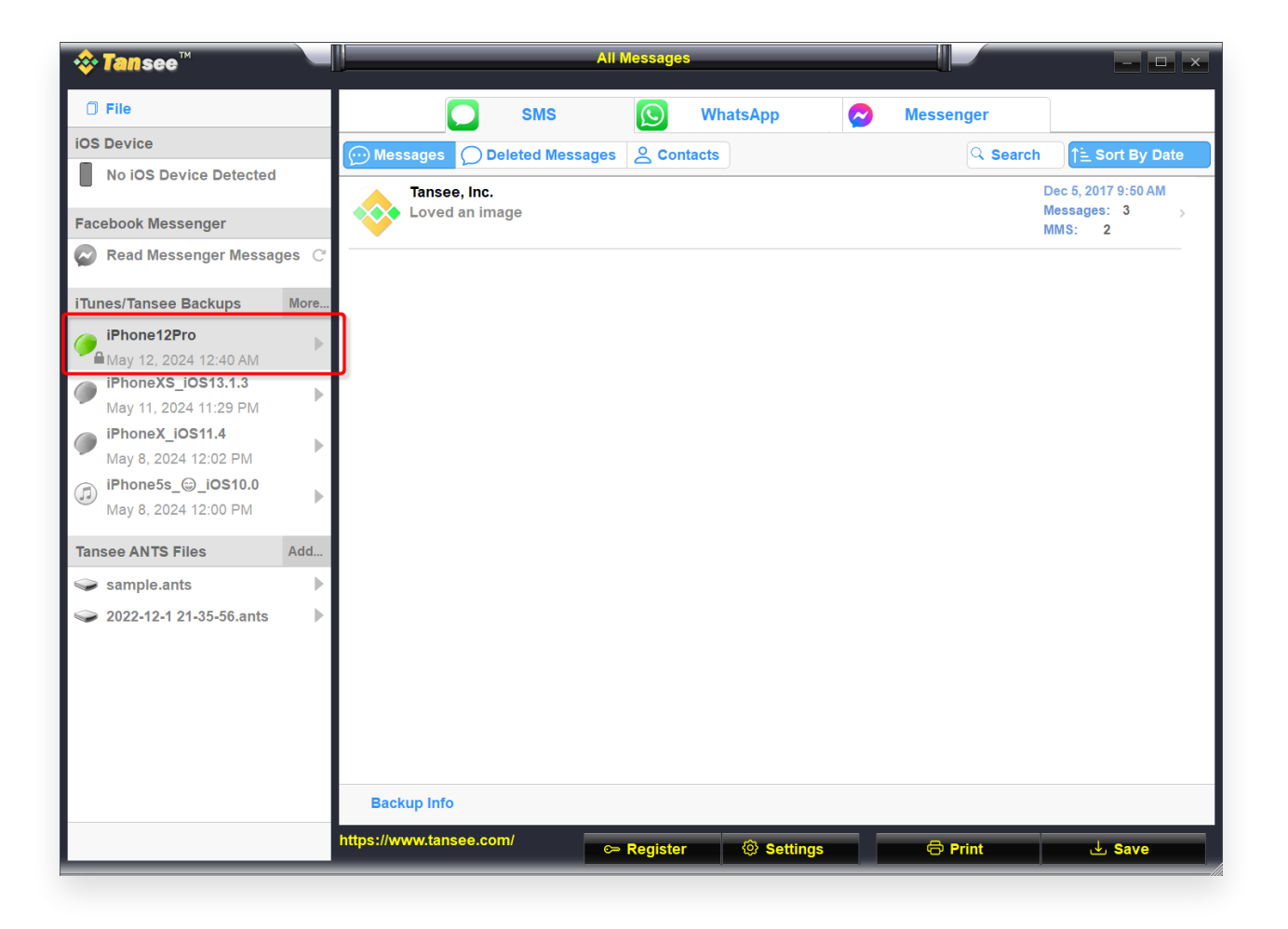

🧩 对于 Mac 版本,请尝试以下操作:

在 macOS 上使用 Finder 备份您的 iOS 设备。

无需插入 iPhone 即可运行 Tansee。在 Tansee 的"iTunes 备份"选项卡下,单 击您的 iPhone。

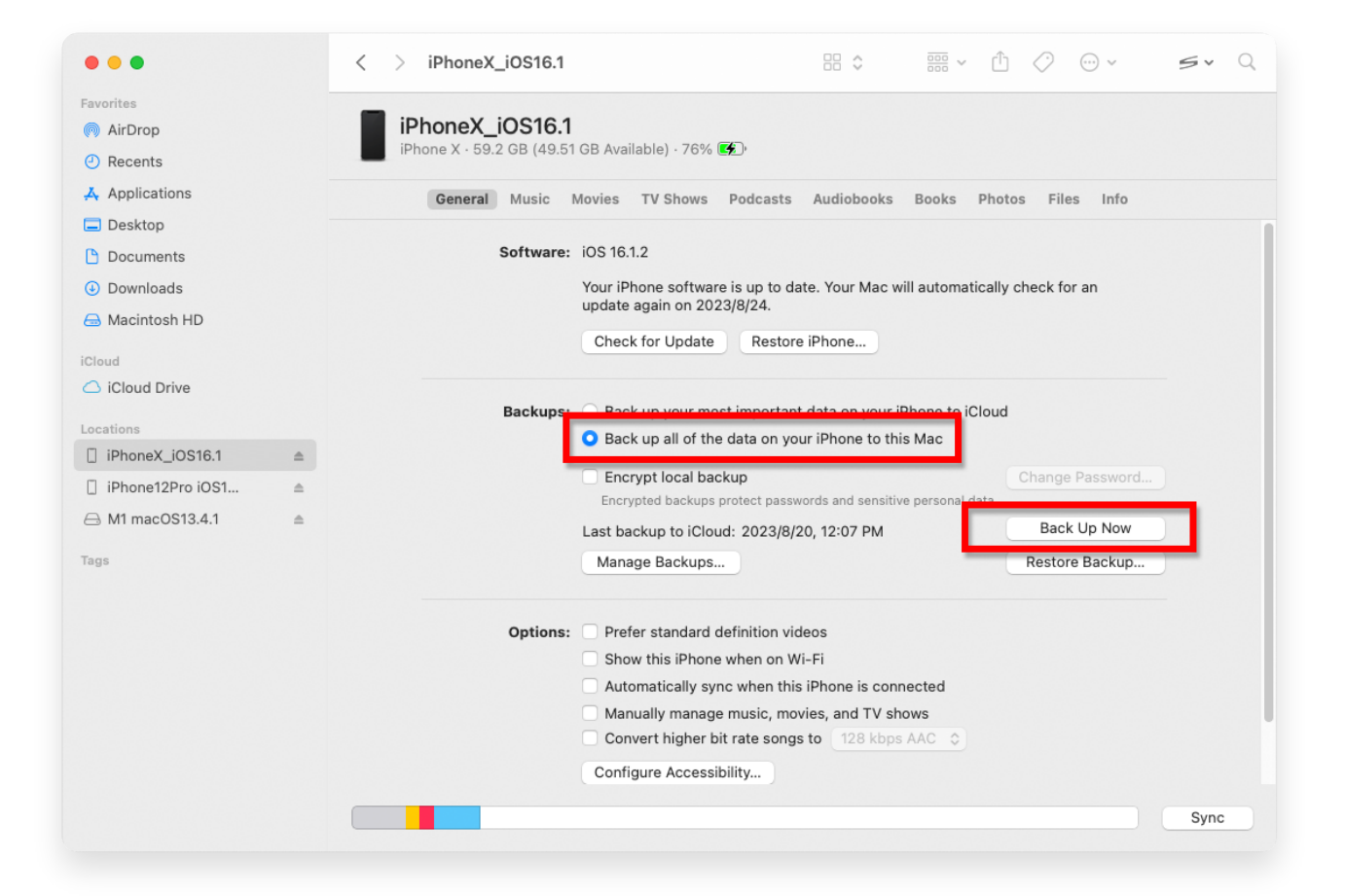

| • • •                                                                                                    |  | Tansee iDevice Message Transfer 5.2.0                                                                                                    |
|----------------------------------------------------------------------------------------------------|--|----------------------------------------------------------------------------------------------------|
| iDevice No iDevice iTunes Backups iPhoneX_iOS16.1 Aug 18, 2023 10:36 iPhoneX_iOS16.1 May 16, 2023 12:20 Tansee Backups Open Edit sample.tfst Aug 8, 2023 11:25 |  | Tansee iDevice Message Transfer 5.2.0         iDevice Not Detected?         Please connect your iDevice to MAC with USB cable. If your iDevice not detected, please follow steps below:         iDevice Not Detected?         iDevice Not Detected?         iDevice N                                                                                                    |
|                                                                                                    |  | Image: Constraint of the second second se |

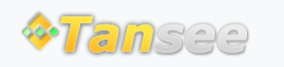

© 2006-2024 Tansee, Inc

## 首页 支持 隐私政策 合作伙伴

联系我们